# Tipsheet for Completing or Updating Annual Disclosures

- 1. First, make sure you have completed all project disclosures
  - a. Select New Project Disclosures to Complete from the Menu

| 🗉 🖬 🖌 વ                                                            | Main Menu 👻 Identity 🗸                                                                      | Reporting                                                                                                    |
|--------------------------------------------------------------------|---------------------------------------------------------------------------------------------|----------------------------------------------------------------------------------------------------|
| Message(s) of the Da<br>IRB Training has comme<br>Outside Entity ( | Pre-Award<br>Negotiations<br>Post-Award<br>IRB<br>IACUC<br>Conflict of Interest<br>Settings | My Outside Entities and Family Collaborations Outside Entity or Family Collaboration + View/Edit Outside Entities and Family Collaborations All My Outside Entities and Family Collaborations My Disclosures Annual Disclosure + Master Disclosure + New Project Disclosures To Complete All My Disclosure All My Reviews boo L |

b. Make sure that all entries say (None Found) after them

New Projects For Disclosure

| 8 | 8                                                       |
|---|---------------------------------------------------------|
|   | New Proposals for Disclosure (None found)               |
|   | New Institutional Proposals for Disclosure (None found) |
|   | New Awards for Disclosure (None found)                  |
|   | New IRB Protocols for Disclosure (None found)           |
|   | New IACUC Protocols for Disclosure (None found)         |
|   | Close                                                   |

c. In your Action List make sure you have finished all your project disclosures (in this case, Lobo Lucy needs to finish 3).

|      |     |              |            |                      | Pote: 07/31/2022;                                                                                          |              |                                     |           |                        |  |  |
|------|-----|--------------|------------|----------------------|----------------------------------------------------------------------------------------------------|--------------|-------------------------------------|-----------|------------------------|--|--|
|      | COM | <u>13110</u> | 100000102  | KC COI<br>Disclosure | Lobo Lucy                                                                                                  | SAVED        |                                     | Lobo Lucy | 01:56 PM<br>08/02/2022 |  |  |
| Show | COM | 1011-0-      |            | Proposal             | COI testing 1; Proceed No:<br>201 Discourse Lucy; Sponsor:<br>Department of Energy; Due<br>201 29/31/2022; | SAVED        | Anthropology<br>Department<br>#045A | Lobo Lucy | 08:16 AM<br>08/03/2022 |  |  |
|      | COM | <u>13194</u> | 100000104  | KC COI<br>Disclosure | KC COI Disclose -<br>Biofilms/heartworn project                                                            | SAVED        |                                     | Lobo Lucy | 10:40 AM<br>08/04/2022 |  |  |
|      | COM | <u>13868</u> | 1000000111 | KC COI<br>Disclosure | Lobo Lucy                                                                                                  | SAVED        |                                     | Lobo Lucy | 11:03 AM<br>08/12/2022 |  |  |
|      |     |              |            |                      | 14                                                                                                    | items found, | displaying 1 to                     | 10.       |                        |  |  |

d. Complete these disclosures and continue.

- e. Should you not complete them, you will get an error message and can complete them from within the Annual. It is, however, easier to find what is incomplete if you do them individually beforehand.
- 2. From menu, click on the "+" next to the Annual Disclosure.

| Main Menu 👻 Identity | <ul> <li>Reporting</li> </ul>                        |
|----------------------|------------------------------------------------------|
| Pre-Award            | My Outside Entities and Family Collaborations        |
| e Negotiations       | Outside Entity or Family Collaboration               |
| Post-Award           | View/Edit Outside Entities and Family Collaborations |
| IRB                  | All My Outside Entities and Family Collaborations    |
|                      | My Disclosures                                       |
|                      | Annual Disclosure +                                  |
| Settings             | Manual Disclosure                                    |
|                      | Master Disclosure                                    |
| -                    | New Project Disclosures To Complete                  |
|                      | All My Disclosures                                   |
|                      | All My Reviews                                       |

**3.** Click the ">" next to the Screening Questionnaire tab.

Screening Questionnaire

# 4. Click on Show

| *                                                | Screening Questionnaire                                                                                                    |
|--------------------------------------------------|----------------------------------------------------------------------------------------------------|
| Tha<br>laws<br>be e<br>con<br>may<br>wisl<br>104 | ank you for your part in contributing to the UNM mission, for fostering integrity of UNM research and for ensuring compliance with applicable<br>is and other regulatory requirements pertaining to conflict of interest. When the review process is completed, a notification of determination will<br>emailed to you. If the disclosure requires a review by the full COI Committee, you could be asked to be present at the Committee meeting. The<br>infidentiality of disclosed information and the privacy of the investigator is protected to the extent permitted by law. COI disclosure information<br>y be subject to reporting requirements from sponsoring entities as well as to public record requests under laws such as IPRA. Our office<br>hes you well with your research! If you have any questions, please contact us: UNM Office of Research Integrity and Compliance, 505-277-<br>15, coiresearch@unm.edu. |
|                                                  | Show Fin. Entities and Family Collaborations Screening (Incomplete)                                                                                                    |
|                                                  |                                                                                                    |

- 5. Complete the Screening Questionnaire.
- 6. **SAVE** using the red **SAVE** button at the bottom of the disclosure.

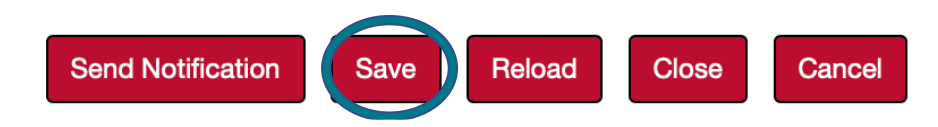

7. Click on the ">" next to the Questionnaire Tab.

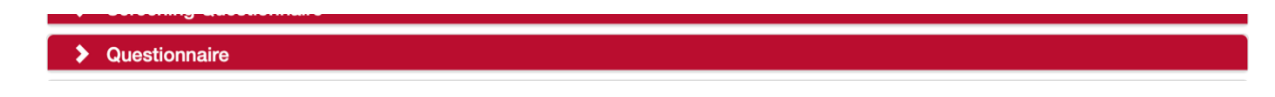

8. Click on Show to complete the COI Annual Disclosure.

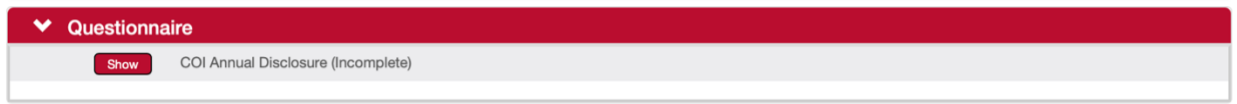

## 9. **SAVE**

**10.** Click on the"> "next to Disclosed Projects.

Notes: If you have no projects disclosed or no financial entities, there will be nothing in this panel.

The only projects that should be listed are those for which the end date is after the date that you complete the disclosure. This will include legacy data for old proposals. As time goes on these will gradually disappear.

> Disclosed Projects

**11.** Review the **Project Disclosures** submitted by clicking show next to each one.

|      | Event    | Project Id | Project Title                                                              | Disposition Status      | Disclosure Status |
|------|----------|------------|----------------------------------------------------------------------------|-------------------------|-------------------|
| Show | Proposal | 282        | Biocomposting of<br>zoological waste for<br>onsite bioenergy<br>production | Relationship Identified | Approved          |
| Show | Proposal | 276        | Comparing the<br>microbiomes of Grey<br>Wolves fed popcorn vs<br>hotdogs.  | Relationship Identified | Approved          |

**12.** Doing so will display something that looks like this (redacted):

| Proposal Nu<br>Disposition: | Proposal Number:                                                   |                                     |                      |  |  |  |
|-----------------------------|--------------------------------------------------------------------|-------------------------------------|----------------------|--|--|--|
| 1                           | nstitutional Proposal Title: Advanced Computing for<br>Start Date: | r Defense Applications<br>End Date: | Sponsor:<br>PI Name: |  |  |  |
| Show                        | COI Project Disclosure (Incomplete)                                |                                     |                      |  |  |  |
| Show                        | Outside Entities and Family Collaborations                         |                                     |                      |  |  |  |

13. Check to make sure that the Project Disclosure is complete.

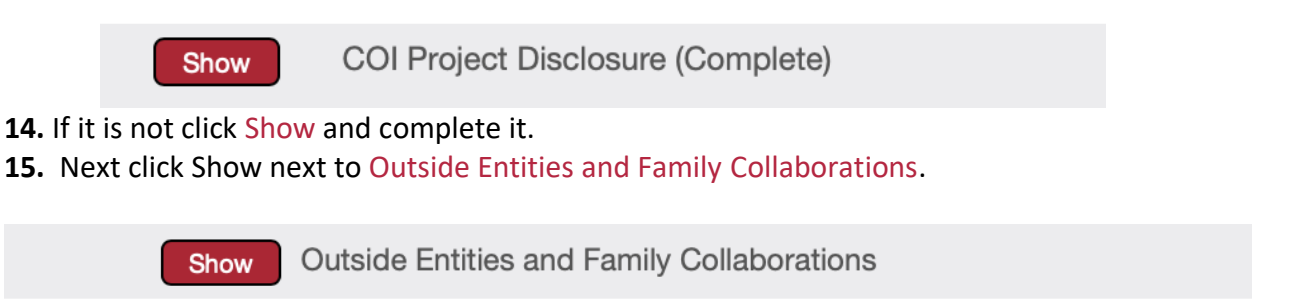

16. You will need to reconfirm these relationships as part of you annual. You do this by using the pulldown box relationships is indicated next to each Outside Entity or Family Collaboration for each project.

|                | Review                   | Entity                    |                                     | негатео                |          |
|----------------|--------------------------|---------------------------|-------------------------------------|------------------------|----------|
|                |                          | New Outside Entity or Far | nily Collaboration Apply<br>to all: | select 🛓               |          |
| 1              | View Entity Edit History | Lobo Louie                |                                     | No Known Relationsł    | ¢        |
| 2              | View Entity Edit History | Lobo Corp                 |                                     | No Known Relationsł    | \$       |
| 3              | View Entity Edit History | Lobo Louie                |                                     | No Known Relationsł    | \$       |
| 4              | View Entity Edit History | International Bioenergy   |                                     | Relationship Identifie | \$       |
| 5              | View Entity Edit History | LoboBiome                 |                                     | Relationship Identifie | <b>*</b> |
| Chaur Proposal | 976                      | Comparing the             | Relationshin Identified             | Approved               |          |

- **17.** If you need to add a new Outside Entity or Family Collaboration.
  - a. From within a project window, select New Outside Entity or Family Collaboration.

|      | Review       |                | Ennov                                |                 | Related                |    |
|------|--------------|----------------|--------------------------------------|-----------------|------------------------|----|
|      |              |                | New Outside Entity or Family Collabo | to all:         | elect                  |    |
|      | 1 View Entit | y Edit History | Lobo Louie                           |                 | No Known Relationsł    | \$ |
| :    | 2 View Entit | y Edit History | Lobo Corp                            |                 | No Known Relationsł    | \$ |
| :    | 3 View Entit | y Edit History | Lobo Louie                           |                 | No Known Relationsł    | \$ |
| 4    | 4 View Entit | y Edit History | International Bioenergy              |                 | Relationship Identifie | \$ |
| ł    | 5 View Entit | y Edit History | LoboBiome                            |                 | Relationship Identifie | *  |
| Chou | Pronosal     | 276            | Comparing the Relation               | chin Identified | Approved               |    |

- b. This will take you to enter a new Outside Entity or Family Collaboration.
- c. Upon completion of the Outside Entity or Family Collaboration, you should be returned to the disclosure. Identify the relationship to this new entity.
- d. You will have to define a relationship for each of your other projects as well.

### 18. SAVE

**19.** Repeat steps 10-16 for any remaining projects.

#### 20. SAVE

**21.** Complete the Certification by clicking on the box and clicking Submit.

| l | Certification (                                                                                                    | 2                                                                                                    |                                                                                                    |                                                                                                    |
|---|----------------------------------------------------------------------------------------------------|----------------------------------------------------------------------------------------------------|----------------------------------------------------------------------------------------------------|----------------------------------------------------------------------------------------------------|
|   | I agree to abide by the Un<br>review by the University of<br>this information (for examp<br>outside entities and my ma | iversity of New Mexico'<br>f New Mexico, and for s<br>ole, an acquisition of a s<br>aster disclosure within 3 | s Faculty Handbook Polic<br>uch other purposes as ai<br>significant financial interes<br>30 days of that change. | Dicy E:110, Conflict of Interest in Research [https://handbook.unm.edu/e110/ ]. I supply this information for<br>are required by law, regulation, policy, or contract. I understand and agree that if there is a material change to<br>rest or a modification of my existing professional arrangement(s) outside UNM), I must update the associated |
| l | Certification - Not yet ce                                                                                             | rtified                                                                                                    |                                                                                                    |                                                                                                    |
|   | In submitting this                                                                                                    | disclosure, I certify that                                                                                    | the information provided                                                                                         | ed is true to the best of my knowledge.                                                                                                    |
| l | Lobo Lucy                                                                                                    | N/A                                                                                                    | Submit                                                                                                    | Print                                                                                                    |
| l | Reporter                                                                                                    | Certification Date                                                                                            |                                                                                                    |                                                                                                    |
| l |                                                                                                    |                                                                                                    |                                                                                                    |                                                                                                    |
| l |                                                                                                    |                                                                                                    |                                                                                                    |                                                                                                    |

#### 22. Errors

The Annual disclosure is the one most likely to result in an error message. Here are the types of errors that are most common. If you go to "Data Validation" on the front of the disclosure, it will tell you what is in error and you might be able to fix it by clicking "Fix". Note we have not had luck with this if the error is in a project disclosure embedded in the Disclosed Projects Section. If clicking "Fix" does not take you to the error, here is a list of the most common errors in the Annual Disclosure.

A. You have added a new Outside Entity or Financial Collaboration during the year and not associated it with all your projects.

| <ul> <li>Disclosed Projects</li> </ul>                                               |                   |                                     |
|--------------------------------------------------------------------------------------|-------------------|-------------------------------------|
|                                                                                      |                   |                                     |
| Validation Errors found in this Section:                                             |                   |                                     |
| Outside Entity or Family Collaboration Relationship is required.                     |                   |                                     |
| Outside Entity or Family Collaboration Relationship is required.                     |                   |                                     |
| <ul> <li>Outside Entity or Family Collaboration Relationship is required.</li> </ul> |                   |                                     |
| Outside Entity or Family Collaboration Relationship is required.                     |                   |                                     |
| <ul> <li>Outside Entity or Family Collaboration Relationship is required.</li> </ul> |                   |                                     |
| Outside Entity or Family Collaboration Relationship is required.                     |                   |                                     |
| Disclosed Projects (Grouped by Projects) 🧿                                           | Group by Projects | Group by Outside Entity or Family C |

a. Open the Disclosed projects tab and select "Show" next to "Outside Interests and Family Collaborations" for each Project.

| Proposal Nu<br>Disposition | umber: 282 ⑦<br>: Relationship Identified |                                                         |                               |
|----------------------------|-------------------------------------------|---------------------------------------------------------|-------------------------------|
| Proposal Title: Bi         | ocomposting of zoological waste for ons   | ite bioenergy production                                | Sponsor: Department of Energy |
| Start Date: 20             | 022-10-01                                 | End Date: 2024-09-30                                    | PI Name: Lobo Lucy            |
| Show                       | COI Project Disclosure (Complete)         |                                                         |                               |
| Hide                       | Outside Entities and Family Collaboration | S                                                       |                               |
|                            | Review                                    | Entity                                                  | Related                       |
|                            |                                           | New Outside Entity or Family Collaboration oply to all: | select \$                     |
| 1                          | View Entity Edit History                  | Lobo Louie                                              | ✓ select                      |
| 2                          | View Entity Edit History                  | Lobo Corp                                               | No Known Relationship         |
| 3                          | View Entity Edit History                  | Lobo Louie                                              | Relationship Identified       |
| 4                          | View Entity Edit History                  | International Bioenergy                                 | Relationship Identifie \$     |
| 5                          | View Entity Edit History                  | LoboBiome                                               | Relationship Identifie        |
| _                          |                                           |                                                         |                               |

- b. Select the relationship for the new entity on each project.
- c. A hint- the number of times this error is repeated is the number of project disclosures that need updating.
- B. There has been a change made to the published Project Disclosure that needs to be updated on your Annual Disclosure.

| Newer ve | rsion of COI Project Disclosure has been published, please update. | Fix |
|----------|--------------------------------------------------------------------|-----|
| Newer ve | rsion of COI Project Disclosure has been published, please update. | Fix |
| Newer ve | rsion of COI Project Disclosure has been published, please update. | Fix |
| Newer ve | rsion of COI Project Disclosure h Microsoft Excel se update.       | Fix |

C. You have not completed either the **Screening Questionnaire** or the Annual Disclosure Questionnaire.

| ✓ Questionnaire                                                                                                    |                                                    |
|----------------------------------------------------------------------------------------------------|----------------------------------------------------|
| <ul> <li>Validation Errors found in this Section:</li> <li>COI Annual Disclosure is a mandatory questionnaire and is not complete.</li> </ul>                                                                                                    |                                                    |
| Screening Questionnaire                                                                                                    |                                                    |
| Thank you for your part in contributing to the UNM mission, for fostering integrity of UNM research and for ensuring compliance with applic<br>laws and other regulatory requirements pertaining to conflict of interest. When the review process is completed, a notification of determinat<br>be emailed to you. If the disclosure requires a review by the full COI Committee, you could be asked to be present at the Committee meetin<br>confidentiality of disclosed information and the privacy of the investigator is protected to the extent permitted by law. COI disclosure inform<br>may be subject to reporting requirements from sponsoring entities as well as to public record requests under laws such as IPRA. Our office<br>wishes you well with your research! If you have any questions, please contact us: UNM Office of Research Integrity and Compliance, 505-2<br>1045, coiresearch@unm.edu. | able<br>ion will<br>ng. The<br>nation<br>?<br>?77- |
| <ul><li>Validation Errors found in this Section:</li><li>Financial Entities Screening is a mandatory questionnaire and is not complete.</li></ul>                                                                                                    |                                                    |
| Hide Financial Entities Screening (Incomplete)                                                                                                    |                                                    |

To fix these, complete the questionnaires.

- D. You have imported project questionnaires that were not completed.
  - a. Return to the **Disclosed projects** panel.
  - b. Find the project for which the disclosure says incomplete.

| Disposition: Conflict Managed                          |           |          |  |  |  |
|--------------------------------------------------------|-----------|----------|--|--|--|
| Institutional Proposal Title: Advanced Computing for D | Sponsor:  |          |  |  |  |
| Start Date:                                            | End Date: | PI Name: |  |  |  |
| Show OI Project Disclosure (Incomplete)                |           |          |  |  |  |
| Show Outside Cross                                     |           |          |  |  |  |

c. Click on Show next to the incomplete disclosure to complete the project disclosure. d. Certify.